1. Зайти во вкладку «Переводы и платежи», выбрать «Мои автоплатежи»

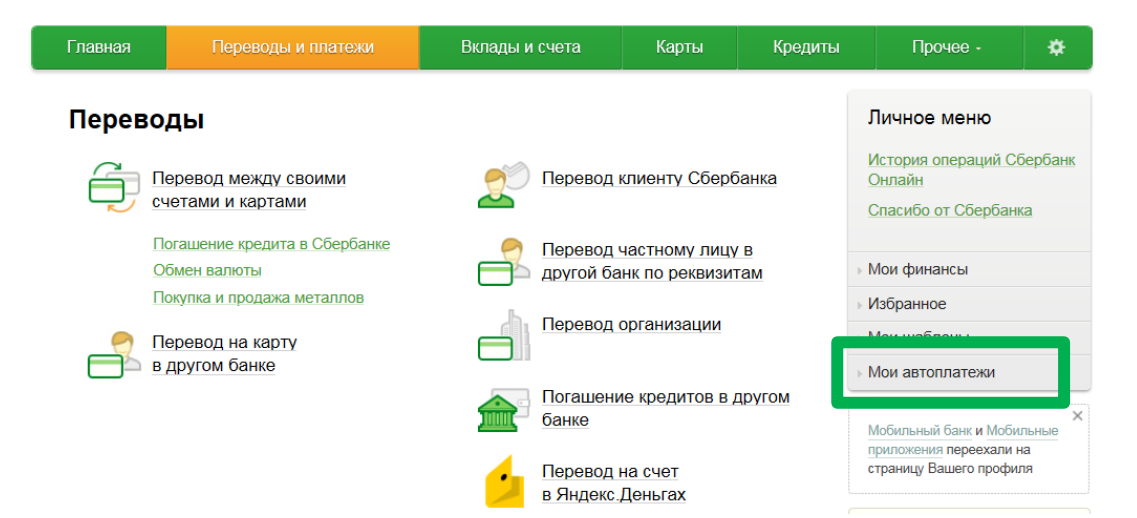

2. Выбрать «Подключить автоплатеж»

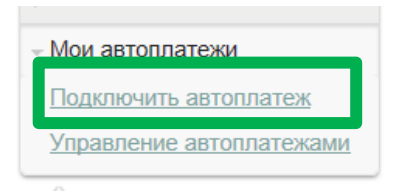

3. В строке поиска ввести Название или ИНН

| Поиск россия                                                                                         |                                                       |  |  |  |  |
|----------------------------------------------------------------------------------------------------|-------------------------------------------------------|--|--|--|--|
| Q белый ирис                                                                                         | Найти                                                 |  |  |  |  |
| Обратите внимание! Поиск выполняется среди организаций, в адрес которых можно оформить автоплатеж.   |                                                       |  |  |  |  |
| упорядочить: по региону по                                                                           | алфавиту по услуге                                    |  |  |  |  |
| Не найдено ни одного получателя в регионе оплаты. Пожалуйста, задайте другие параметры .             |                                                       |  |  |  |  |
| Скрыть результаты без учета региона 🔺                                                                |                                                       |  |  |  |  |
| Москва                                                                                               |                                                       |  |  |  |  |
| Сохранение к<br>наследия Бел<br>Услуга: Добров<br>пожертвования<br>ИНН: 772148610<br>р/сч: 407038107 | ультурного<br>тый Ирис<br>юльные<br>89<br>73800004594 |  |  |  |  |
| Москва                                                                                               |                                                       |  |  |  |  |
| Благотворител                                                                                        | тьные фонды                                           |  |  |  |  |

## 4. Выбрать карту списания, заполнить все предлагаемые поля: ФИО, адрес, назначение

| Подключение автоплатежа                                                                                                    |                      |                                                 |                    |                 |
|----------------------------------------------------------------------------------------------------|----------------------|-------------------------------------------------|--------------------|-----------------|
| Для оформления автоплатежа заполните поля формы и нажмите на кнопку «Продолжить».<br>Поля, обязательные для заполнения, отмечены *. |                      |                                                 |                    |                 |
| 0—                                                                                                    | выбор услуги         | заполнение реквизитов                           | подтверждение      | статус операции |
|                                                                                                    | Получател            | <ul> <li>Б: Сохранение культурного н</li> </ul> | аследия Белый Ирис |                 |
|                                                                                                    | Услуга               | *: Добровольные пожертвова                      | ания               |                 |
|                                                                                                    | Оплата с             | *: Выберите счет/карту спис                     | ания               |                 |
|                                                                                                    | ΦИС                  | *.                                              |                    |                 |
|                                                                                                    | Адрес                | •                                               |                    |                 |
|                                                                                                    | Назначение платежа   | -\$                                             |                    |                 |
| ←                                                                                                    | Назад к выбору услуг |                                                 |                    |                 |

5. Заполнить настройки автоплатежа, подключить автоплатеж

| Настройки автоплатежа        |                                                                      |  |  |  |
|------------------------------|----------------------------------------------------------------------|--|--|--|
| Тип:*                        | Регулярный на фиксированную сумму                                    |  |  |  |
| Оплачивать:*                 | Раз в месяц                                                          |  |  |  |
| Дата ближайшего<br>платежа:* | 15.09.2016                                                           |  |  |  |
| Сумма:*                      | руб.                                                                 |  |  |  |
| Название:*                   |                                                                      |  |  |  |
| Комиссия:                    | При осуществлении платежей взимается комиссия согласно тарифам банка |  |  |  |

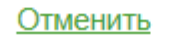